## PARTS LIST / TUNE UP INFORMATION

This exhibit contains a list of the semiconductor devices used in the transceiver and the test equipment and tuning procedures for maintaining the transceiver.

- **EXHIBIT 10A** Function of RF Semiconductors and Other Active Devices
- **EXHIBIT 10B** List of Recommended Test Equipment for Servicing
- **EXHIBIT 10C** Tune Up Information

**EXHIBIT 10** 

## Function of RF Semiconductors & Other Active Devices

# Equipment Type: ABZ99FT3038

| REF           | PART        | CIRCUIT                 | OPERATING         | INDUSTRY   |
|---------------|-------------|-------------------------|-------------------|------------|
| <u>NUMBEI</u> | R NUMBER    | APPLICATION             | FREQUENCY         | EQUIVALENT |
| CR1           | 48-80154K03 | CLIPPER                 | 150-174 MHz       | MMBD353    |
| CR2           | 48-80142L01 | RF SWITCH               | 150-174 MHz       | MMBV3401   |
| CR51          | 48-80154K03 | CLIPPER                 | 45.15 MHz         | MMBD353    |
| CR201         | 48-02245J22 | RF OSC FREQ CONTROL     | 16.8 MHz          | 1T363      |
| CR211         | 48-13833C07 | RECTIFIER               | 1.05 MHz          | MMBD7000   |
| CR212         | 48-13833C07 | RECTIFIER               | 1.05 MHz          | MMBD7000   |
| CR241         | 48-62824C03 | RX VCO FREQ CONTROL     | 104.85-128.85 MHz | 1SV232     |
| CR251         | 48-62824C03 | TX VCO FREQ CONTROL     | 150-174 MHz       | 1SV232     |
| CR252         | 48-62824C03 | TX VCO MODULATION       | 150-174 MHz       | 1SV232     |
| CR401         | 48-05129M76 | DC SWITCH               | DC                | MMBD914    |
| CR402         | 48-13833C07 | ESD PROTECTION          | DC                | MMBD7000   |
| CR403         | 48-80939T01 | SWITCH                  | 5 KHZ             | 1N15711    |
| CR404         | 48-13833C07 | ESD PROTECTION          | DC                | MMBD7000   |
| CR406         | 48-83553T02 | REV POLARITY PROTECTION | DC                | MUR420     |
| CR408         | 48-05129M76 | DC SWITCH               | DC                | MMBD914    |
| CR451         | 48-05129M76 | DC SWITCH               | DC                | MMBD914    |
| CR651         | 48-13833C07 | ESD PROTECTION          | AUDIO             | MMBD7000   |
| CR652         | 48-13833C07 | ESD PROTECTION          | AUDIO             | MMBD7000   |
| CR653         | 48-13833C07 | ESD PROTECTION          | AUDIO             | MMBD7000   |
| CR2650        | 48-02482J02 | ANTENNA PIN SWITCH      | 150-174 kHz       | MA4P1250   |
| CR2651        | 48-02482J02 | ANTENNA PIN SWITCH      | 150-174 kHz       | MA4P1250   |
| CR2670        | 48-80236E07 | TRANSIENT SUPPRESSOR    | DC                | MR2535L    |
| CR2480        | 48-82290T02 | FOREWARD PWR DETECTOR   | 150-174 MHZ       | HSMS-2802  |
| CR2481        | 48-82290T02 | FOREWARD PWR DETECTOR   | 150-174 MHZ       | HSMS-2802  |
| Q1            | 48-13827A07 | RF AMPLIFIER            | 150-174 MHz       | MMBR941    |
| Q2            | 48-13824A17 | RF AMP BIAS CONTROL     | DC                | MMBT3906   |
| Q51           | 48-13827A07 | I-F AMPLIFIER           | 45.15 MHz         | MMBR941    |
| Q52           | 48-13827A07 | SECOND LOCAL OSCILLATOR | 44.965 MHz        | MMBR941    |
| Q53           | 48-80947V01 | DC SWITCH               | DC                | DTC144W    |
| Q54           | 48-80947V01 | DC SWITCH               | DC                | DTC144W    |
| Q271          | 48-13827A07 | RX VCO BUFFER           | 194.85-218.85 MHz | MMBR941    |
| Q281          | 48-13827A07 | TX VCO BUFFER           | 150-174 MHz       | MMBR941    |
| Q401          | 48-80214G02 | DC AMPLIFIER            | DC                | MMBT3904   |
| Q402          | 48-80947V01 | DC SWITCH               | DC                | DTC144W    |
| Q412          | 48-13824A17 | DC SWITCH               | DC                | MMBT3906   |
|               |             |                         |                   |            |

EXHIBIT 10A SHEET 1 OF 3

| REF          | PART         | CIRCUIT                   | OPERATING         | INDUSTRY   |
|--------------|--------------|---------------------------|-------------------|------------|
| <u>NUMBE</u> | R NUMBER     | APPLICATION               | FREQUENCY         | EQUIVALENT |
| Q413         | 48-80214G02  | DC SWITCH                 | DC                | MMBT3904   |
| Q414         | 48-80141L03  | DC SWITCH                 | DC                | M41L03     |
| Q451         | 48-02245J25  | POWER CONTROL PASS DEVICE | DC                | 2SB1142S   |
| Q452         | 48-80214G02  | POWER CONTROL DRIVER      | DC                | MMBT3904   |
| Q453         | 48-80214G02  | CURRENT AMPLIFIER         | DC                | MMBT3904   |
|              |              |                           |                   |            |
| Q501         | 48-80947V01  | DC SWITCH                 | DC                | DTC144W    |
| Q551         | 48-80947V01  | DC SWITCH                 | DC                | DTC144W    |
| Q552         | 48-80944U01  | DC SWITCH                 | DC                | DTC144K    |
| Q651         | 48-80947V01  | DC SWITCH                 | DC                | DTC144W    |
| Q901         | 48-80947\/01 | DC SWITCH                 | DC                | DTC144W    |
| 0902         | 48-802141.03 | DC SWITCH                 | DC                | BCW68G     |
| 0903         | 48-80947\/01 | DC SWITCH                 |                   | DTC144W    |
| 0904         | 48-80947\/01 | DC SWITCH                 |                   | DTC144W    |
| 0905         | 48-80947\/01 | DC SWITCH                 |                   | DTC144W    |
| 0006         | 48-80947\/01 |                           |                   |            |
|              | 48-80947\/01 |                           |                   |            |
| 0008         | 48-80047\/01 |                           |                   |            |
| 0000         | 40-00947 001 |                           |                   |            |
| 0010         | 40-00947 001 |                           |                   |            |
| 0011         | 40-00947 001 |                           |                   |            |
| Qall         | 40-00947 001 | De switch                 | DC                | D1C144W    |
|              |              |                           |                   |            |
| Q1101        | 48-80947V01  | DC SWITCH                 | DC                | DTC144W    |
| Q1102        | 48-80947V01  | DC SWITCH                 | DC                | DTC144W    |
| Q1103        | 48-80947V01  | DC SWITCH                 | DC                | DTC144W    |
| Q1104        | 48-80947V01  | DC SWITCH                 | DC                | DTC144W    |
| Q1105        | 48-80947V01  | DC SWITCH                 | DC                | DTC144W    |
| Q1106        | 48-80947V01  | DC SWITCH                 | DC                | DTC144W    |
| Q1107        | 48-80947V01  | DC SWITCH                 | DC                | DTC144W    |
| Q1108        | 48-80947V01  | DC SWITCH                 | DC                | DTC144W    |
| Q2410        | 48-02245.124 | RE BUFFER STAGE           | 150-174 MHz       | BFG35      |
| Q2420        | 48-02245.128 | DRIVER                    | 150-174 MHz       | BFQ43A     |
| Q2430        | 48-80225C18  | RF PA FINAL AMPLIFIER     | 150-174 MHz       | MRF2628    |
|              |              |                           |                   |            |
| U1           | 51-80505D05  | DOUBLE BALANCED MIXER     | 45.15-174 MHz     | 05D05      |
| U2           | 48-09939C04  | DC SWITCH                 | DC                | UMC3TL     |
| U51          | 51-80605E02  | RECEIVER SYSTEM           | 44.85 MHz/455 kHz | CUSTOM     |
| U52          | 51-05663U35  | RF SWITCH                 | 455 kHz           | 4066B      |
| U53          | 51-05663U35  | RF SWITCH                 | 455 kHz           | 4066B      |
|              |              | -                         | -                 |            |
| U201         | 51-05457W72  | SYNTHESIZER               | 1.05-174 MHz      | CUSTOM     |
| U251         | 51-05414S84  | VCO/BUFFER                | 194.85-174 MHZ    | CUSTOM     |
|              |              |                           |                   |            |
|              |              |                           |                   |            |

#### EXHIBIT 10A SHEET 2 OF 3

| REF    | PART   | CIRCUIT     | OPERATING | INDUSTRY   |
|--------|--------|-------------|-----------|------------|
| NUMBER | NUMBER | APPLICATION | FREQUENCY | EQUIVALENT |

| U401<br>U402<br>U404<br>U405                                                           | 51-99011D01<br>51-80604E01<br>51-80633C01<br>51-05469E65                                                                            | MICROCONTROLLER<br>RX AUDIO FILTER<br>5V REGULATOR<br>5V REGULATOR                                                                                                | DC<br>2.1 MHz<br>DC<br>DC                                | MC68HC11KA4<br>CUSTOM U451<br>TK11950<br>LP2951C                                                         |
|----------------------------------------------------------------------------------------|----------------------------------------------------------------------------------------------------|----------------------------------------------------------------------------------------------------|----------------------------------------------------------|----------------------------------------------------------------------------------------------------|
| 0406                                                                                   | 51-13816D03                                                                                                    | TX POWER CONTROL                                                                                                    | DC                                                       | MC7808                                                                                                   |
| U501                                                                                   | 51-09699X01                                                                                                    | AUDIO POWER AMPLIFIER                                                                                                    | AUDIO                                                    | TDA1519C                                                                                                 |
| U551<br>U552<br>U553<br>U554<br>U555<br>U651<br>U652                                   | 51-02198J28<br>51-62852A09<br>51-84704M60<br>51-05663U35<br>51-13811A35<br>51-05461G61<br>48-09939C04                               | AUDIO/DATA AMPLIFIER<br>AUDIO LIMITER<br>AUDIO SWITCH<br>AUDIO SWITCH<br>AUDIO COMPANDER<br>AUDIO CONTROL LOGIC<br>DC SWITCH                                      | AUDIO<br>AUDIO<br>AUDIO<br>AUDIO<br>AUDIO<br>DC<br>DC    | LM2902D<br>LMC7101<br>4053B<br>4066B<br>MC33111<br>TC7S00F<br>UMC3TL                                     |
| VR401<br>VR402<br>VR409<br>VR410<br>VR411<br>VR412<br>VR551<br>VR552<br>VR553          | 48-80140L06<br>48-80948V01<br>48-80948V01<br>48-80140L15<br>48-80948V01<br>48-80948V01<br>48-80140L15<br>48-80140L15<br>48-80140L15 | VOLTAGE REGULATOR<br>ESD PROTECTION<br>ESD PROTECTION<br>ESD PROTECTION<br>ESD PROTECTION<br>ESD PROTECTION<br>ESD PROTECTION<br>ESD PROTECTION<br>ESD PROTECTION | DC<br>DC<br>DC<br>DC<br>DC<br>DC<br>DC<br>DC<br>DC<br>DC | MMBZ5231<br>MMBZ5254<br>MMBZ5254<br>MMBZ5254<br>MMBZ5254<br>MMBZ5240<br>MMBZ5240<br>MMBZ5240             |
| VR901<br>VR902<br>VR903<br>VR904<br>VR905<br>VR905<br>VR906<br>VR907<br>VR908<br>VR909 | 48-80948V01<br>48-80948V01<br>48-80948V01<br>48-80948V01<br>48-80948V01<br>48-80948V01<br>48-80948V01<br>48-80948V01<br>48-80948V01 | ESD PROTECTION<br>ESD PROTECTION<br>ESD PROTECTION<br>ESD PROTECTION<br>ESD PROTECTION<br>ESD PROTECTION<br>ESD PROTECTION<br>ESD PROTECTION<br>ESD PROTECTION    | DC<br>DC<br>DC<br>DC<br>DC<br>DC<br>DC<br>DC<br>DC<br>DC | MMBZ5254<br>MMBZ5254<br>MMBZ5254<br>MMBZ5254<br>MMBZ5254<br>MMBZ5254<br>MMBZ5254<br>MMBZ5254<br>MMBZ5254 |

COMMENTS: The Motorola designators are special code numbers for active devices used in Motorola radios. These devices are either identical or derived from the device family listed under Industry Equivalent, by the manufacturer or are proprietary to Motorola. Service people do not have access to any crossreferences or given any information on proprietary devices and are prevented from making unauthorized substitution.

> EXHIBIT 10A SHEET 3 OF 3

## List of Recommended Test Equipment for Servicing

| Instrument           | Recommended Type         | Application                             |
|----------------------|--------------------------|-----------------------------------------|
| RF Signal Generator* | HP 8656B or equivalent   | Receiver Measurements                   |
| Modulation Analyzer* | HP 8901B or equivalent   | Frequency and Deviation<br>Measurements |
| Audio Analyzer*      | HP 8903A or equivalent   | Receiver Measurements                   |
| Power Meter*         | HP 438A or equivalent    | Transmitter Power Output                |
| Power Sensor*        | HP 8482A or equivalent   | Transmitter Power Output                |
| DC Power Supply      | 0-15 volts at 10 amps    |                                         |
| Attenuator Pad*      | 50 ohms, 50 Watts, 30 dB | Transmitter Measurements                |
| DC Ammeter           | 30 mA to 20 Amps         | Current Drain Measure-<br>ments         |
| Computer             | IBM PC, PC/XT or PC/AT   | Radio Alignment                         |
| Radio Interface Box  | 01-80353A74              | Computer Connection to Radio            |
| Cable                | 01-80357A44 or A64       | From RIB to Computer                    |
| Cable                | 01-80353A75              | From RIB to Radio                       |
| Software             | HVN-9054                 | Radio Alignment                         |

\* These items can be replaced by a Motorola 2000 Series Communications System Analyzer.

Exhibit 10B Sheet 1 of 1

#### Tune Up Information

This exhibit contains the tuning procedures in the same general format as will appear in the service manual.

All transmitter adjustments are performed by electronic means. The transmitter contains no electromechanical components for the purpose of transmitter tuning or adjustment.

The tuning elements that are used for transmitter adjustment are:

| Location | Type of Element                               | Function                                                                                                    |
|----------|-----------------------------------------------|----------------------------------------------------------------------------------------------------|
| U801     | Microcomputer                                 | Monitors output of Power Limiting circuit. Supplies<br>data to Attenuators, Fractional-N Synthesizer,<br>Temperature Compensated Crystal Oscillator, and<br>Digital to Analog Converter for Transmitter<br>Modulation, Frequency and Power Adjustment |
| U201     | Programmable Attenuator                       | VCO Modulation Sensitivity                                                                                                    |
| U201     | Programmable Attenuator                       | Reference Modulation Sensitivity                                                                                                    |
| U651     | Programmable Attenuator                       | Deviation Adjustment                                                                                                    |
| U202     | Temperature Compensated<br>Crystal Oscillator | Transmitter Frequency Adjustment                                                                                                    |
| U452     | Digital to Analog Converter                   | Transmitter Power Adjustment                                                                                                    |

The value of a particular tuning element is determined by data sent to that tuning element by microcomputer U801. This data is generated by the microcomputer based on tuning information that is stored in the microcomputer's EEPROM (Electrically Erasable Programmable Read Only Memory).

Tuning information is stored in the EEPROM during factory adjustment or by qualified field service facilities, using the attached procedure and recommended test equipment.

#### TUNING PROCEDURE

The tuning procedure assumes that an integrated piece of test equipment is being used. This test equipment is usually referred to as a Communications Systems Analyzer (CSA) and combines the functions of many separate pieces of test equipment. The Radio Service Software (RSS) allows a Service Technician to electronically adjust or calibrate the radio without opening the radio housing to gain access to manual controls (potentiometers, variable capacitors, etc.).

#### Adjustments versus Calibration

The term "Adjustment" is the ability, through the RSS, to adjust the coarse output power, the maximum deviation and the frequency of the reference oscillator of the transmitter. Adjustments are performed at a single frequency that is normally at the center of the operating range.

Exhibit 10C

Sheet 1 of 7

The term "Calibration" is the ability, through the RSS, to adjust the RF output power and the maximum system deviation of the transmitter on eight frequency points that span the entire bandwidth of the radio.

#### Equipment Type: ABZ99FT3038

When the radio is calibrated at the factory, it will perform within specification on any customer frequency within the frequency band. Therefore, any further adjustment or calibration should not be necessary in the field. The only exception is the alignment of the reference oscillator. Due to the aging characteristics of quartz crystals, the frequency of the oscillator may change over time. This requires that the frequency of the reference oscillator must be periodically readjusted.

Periodic adjustment is not necessary for the output power and the maximum deviation of the transmitter. These operational characteristics of the transmitter do not change over time. It is not recommended to use the adjustment windows for output power and deviation unless absolutely necessary. If an output power adjustment greater than 10 percent is encountered, then the test equipment, cables and antenna loads should be verified as not being defective. If the maximum deviation adjustment is greater than 10 percent, the test equipment should be checked. If the radio is operating beyond these limits, it is recommended that the calibration be performed instead of adjustment.

The procedures for Adjustment and Calibration are explained in the next paragraphs.

#### A. Test Setup and Initial Reading of Radio Data

- 1. Connect the radio to an IBM® PC or compatible computer using the Radio Interface Box (RIB) and the appropriate cables.
- 2. Connect the "RF In/Out" of the CSA to the antenna connector of the radio.
- 3. Connect the CSA "Mod Out" port to the audio input connector of the breakout box in the cable from the RIB to the radio
- 4. Turn on power to all equipment.
- 5. Set the radio to the lowest customer frequency via the front panel "Up/Down" channel pushbuttons of the radio.
- 6. Start the Radio Service Software (RSS) for the radio.
- 7. Select Service from the menu bar.
- 8. Click on "Read Radio for Service".
- 9. After the radio is read, again select **Service** from the menu bar. The adjustments and calibrations for the radio are shown in Figure 7.1.

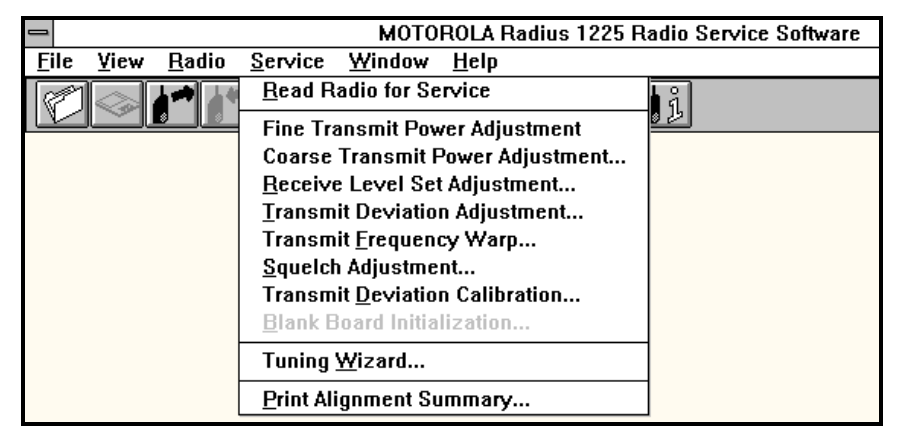

Figure 7.1 – Adjustments and Calibrations

Exhibit 10C Sheet 2 of 7

#### **B.** Transmitter Deviation Adjustment

The Transmit Deviation Adjustment allows adjustment of the maximum deviation. This adjustment affects all of the frequencies within the operating bandwidth of the radio.

#### Equipment Type: ABZ99FT3038

1. Select "Transmit Deviation Adjustment" from the Service dropdown menu. The service adjustment window is shown in Figure 7.2.

| Transmit Deviation Adjustment |               |  |  |  |
|-------------------------------|---------------|--|--|--|
| Transmit Frequency            | Transmitter   |  |  |  |
| 158.000 MHz                   | <u>0</u> ff   |  |  |  |
| Relative Value                |               |  |  |  |
| Write <u>C</u> lose           | <u>P</u> rint |  |  |  |
|                               |               |  |  |  |

#### Figure 7.2 – Transmit Deviation Adjustment

- 2. Adjust the output level of the "Mod Out" of the CSA to 800-mV rms.
- 3. Key the transmitter by clicking the "Transmitter" button; the button will change to display "On" when the transmitter turns on.
- 4. Measure the maximum deviation of the transmitter with the CSA.
- 5. Unkey the transmitter by clicking the Transmitter button; the button will change to display "Off" when the transmitter turns off.
- 6. Use the right Relative Value arrow button to increase the maximum deviation. Use the left Relative Value arrow button to decrease the maximum deviation.
- 7. Perform steps 3 to 6 until the correct deviation is obtained. If the radio cannot be adjusted for rated deviation and the Relative Value is at a maximum or a minimum value, refer to the service manual for the radio for repair procedures.
- 8. Click the Write button to save the new value to the radio.
- 9. Click the Close button to exit the Transmitter Deviation Adjustment.

#### C. Transmit Deviation Calibration

The Transmit Deviation calibration window allows adjustment of the maximum deviation at eight (8) frequency points across the operating bandwidth of the radio. The window displays the frequency to which the transmitter has been programmed by the RSS and a relative scale for the value of the maximum deviation at each frequency.

1. Select "Transmit Deviation Calibration" from the Service dropdown menu. The service adjustment window is shown in Figure 7.3.

Exhibit 10C Sheet 3 of 7

|                                        | Transmit Deviation Calibra                     | tion                                                                                             |
|----------------------------------------|------------------------------------------------|--------------------------------------------------------------------------------------------------|
| Transmit Frequency<br>146.000 MHz      |                                                | Transmitter                                                                                      |
| Dev 0 Dev1 Dev2<br>45 43 43<br>• • • • | Dev3 Dev4 Dev5 Dev<br>42 41 41 40<br>+ + + + + | 6 Dev7<br>38 Dev 0<br>38 Dev 1<br>• Dev 2<br>0 Dev 3<br>0 Dev 4<br>0 Dev 5<br>0 Dev 6<br>• Dev 7 |
|                                        | <u>¥</u> rite <u>Close</u> <u>P</u> rir        | ıt                                                                                               |

Figure 7.3 – Transmit Deviation Calibration

- 2. For full calibration, start with "Dev 0".
- 3. Adjust the output level of the "Mod Out" of the CSA to 800-mV rms.
- 4. Key the transmitter by clicking the Transmitter button; the button will change to display "On" when the transmitter turns on.
- 5. Measure the maximum deviation of the transmitter with the CSA.
- 6. Unkey the transmitter by clicking the Transmitter button; the button will change to display "Off" when the transmitter turns off.
- 7. Use the up arrow button to increase the maximum deviation. Use the down arrow button to decrease the maximum deviation.
- 8. Perform steps 4 to 7 until the correct deviation is obtained. If the radio cannot be adjusted for rated deviation and the value displayed in the "Dev" window is at the maximum or the minimum, refer to the service manual for the radio for repair procedures.
- 9. After the correct maximum deviation is attained for the first tuning point, "Dev 0", click on the "Dev 1" selector.
- 10. Perform steps 4 to 8 for each tuning point ("Dev 0" through "Dev 7).
- 11. Click the Write button to save the new values to the radio.
- 12. Click the Close button to exit the Transmit Deviation Calibration.

#### D. Transmit Frequency Adjustment (Warp)

The Transmit Frequency Warp window allows adjustment of the frequency of the 16.8 MHz reference oscillator (TXCO). The window displays a relative scale of the alignment range available and the current position of the alignment inside that range.

1. Select "Transmit Frequency Warp" from the Service dropdown menu. The service adjustment window is shown in Figure 7.4.

Exhibit 10C Sheet 4 of 7

#### Equipment Type: ABZ99FT3038

| Transmit Frequency Warp           |                    |  |  |  |
|-----------------------------------|--------------------|--|--|--|
| Transmit Frequency<br>158.000 MHz | Transmitter<br>Off |  |  |  |
| Relative Value                    |                    |  |  |  |
| <u>Write</u> <u>C</u> lose        | <u>P</u> rint      |  |  |  |

Figure 7.4 – Transmit Frequency Warp

- 2. Key the transmitter by clicking the "Transmitter" button; the button will change to display "On" when the transmitter turns on.
- 3. Measure the frequency of the transmitter with the CSA.
- 4. Unkey the transmitter by clicking the Transmitter button; the button will change to display "Off" when the transmitter turns off.
- 5. Use the right Relative Value arrow button to increase the frequency. Use the left Relative Value arrow button to decrease the frequency.
- 6. Perform steps 3 to 6 until the frequency is obtained. If the radio cannot be adjusted to the correct frequency and the Relative Value is at a maximum or a minimum value, refer to the service manual for the radio for repair procedures.
- 7. Click the Write button to save the new value to the radio.
- 8. Click the Close button to exit the Transmitter Deviation Adjustment.

#### E. Coarse Transmit Power Adjustment

The Coarse Transmitter Power Adjustment window allows electronic adjustment of the RF output power of the transmitter. The window displays a relative scale of the range available and the current position of the alignment within that range. The RF output power can be adjusted to two different values, Low Power and High Power. Each channel of operation may be assigned either the Low or the High value. Use the following procedure to adjust the coarse power settings.

1. Select "Coarse Transmit Power Adjustment" from the Service dropdown menu. The service adjustment window is shown in Figure 7.5.

| 😑 Coarse Transmit Po              | wer Adjustment              |
|-----------------------------------|-----------------------------|
| Transmit Frequency<br>158.000 MHz | Transmitter<br>Off          |
| Low Power<br>45<br>+ +            | Power Level<br>E Low O High |
| High Power<br>100<br>+ +          |                             |
| <u>W</u> rite <u>C</u> lose       | Print                       |

Figure 7.5 – Coarse Transmit Power Adjustment

- 2. Key the transmitter by clicking the "Transmitter" button; the button will change to display "On" when the transmitter turns on.
- 3. Measure the RF output power of the transmitter with the CSA.
- 4. Unkey the transmitter by clicking the Transmitter button; the button will change to display "Off" when the transmitter turns off.
- 5. Use the right Relative Value arrow button to increase the RF output power. Use the left Relative Value arrow button to decrease the RF output power.
- 6. Perform steps 3 to 6 until the desired RF output power is obtained for the Low Power setting. If the radio cannot be adjusted to the desired RF output power and the relative value is at a maximum or a minimum, refer to the service manual for the radio for repair procedures.
- 7. When the desired Low Power setting is obtained, click on the High selector button under Power Level.
- 8. Repeat steps 2 to 6 until the desired RF output power is obtained.
- 9. Click the Write button to save the new values to the radio.
- 10. Click the Close button to exit the Coarse Transmitter Power Adjustment.

#### F. Fine Transmit Power Calibration

The Fine Transmitter Power Calibration window allows adjusting the RF output power of the transmitter across the operating bandwidth of the radio. The window displays the relative value within the allowable range for each of eight tuning points. Calibration is done for both the Low Power and the High Power settings. Use the following procedure to calibrate the fine power settings.

1. Select "Fine Transmit Power Adjustment" from the Service dropdown menu. The service adjustment window is shown in Figure 7.6.

Exhibit 10C Sheet 6 of 7

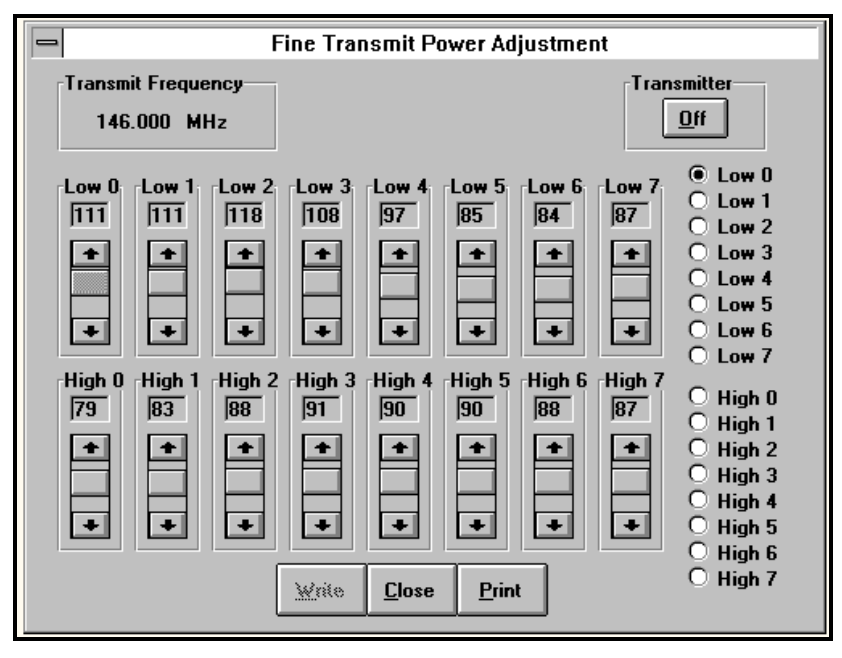

## Figure 7.6 – Fine Transmitter Power Calibration

- 2. For full calibration, start with "Low 0".
- 3. Key the transmitter by clicking the Transmitter button; the button will change to display "On" when the transmitter turns on.
- 4. Measure the RF output power of the transmitter with the CSA.
- 5. Unkey the transmitter by clicking the Transmitter button; the button will change to display "Off" when the transmitter turns off.
- 6. Use the up arrow button to increase the RF output power. Use the down arrow button to decrease the RF output power.
- 7. Perform steps 4 to 7 until the desired RF output power is obtained. If the radio cannot be adjusted for the desired RF output power and the value displayed in the "Low" window is at the maximum or the minimum, refer to the service manual for the radio for repair procedures.
- 8. After the correct RF output power is attained for the first tuning point, "Low 0", click on the "Low 1" selector.
- 9. Perform steps 3 to 7 for each tuning point ("Low 0" through "Low 7).
- 10. After the Low Power calibration has been completed, click on the "High 0" selector button.
- 11. Repeat steps 3 to 9 for each of the High Power tuning points ("High 0" through "High 7).
- 12. Click the Write button to save the new values to the radio.
- 13. Click the Close button to exit the Fine Transmit Power Calibration.

Exhibit 10C Sheet 7 of 7